## Creación de Remesa

## IMPORTANTE

El archivo resultante de la relación remesa, luego de llenado los campos requeridos y guardado el mismo con el titulo: **RIF Nombre Archivo sistema.xlsx** 

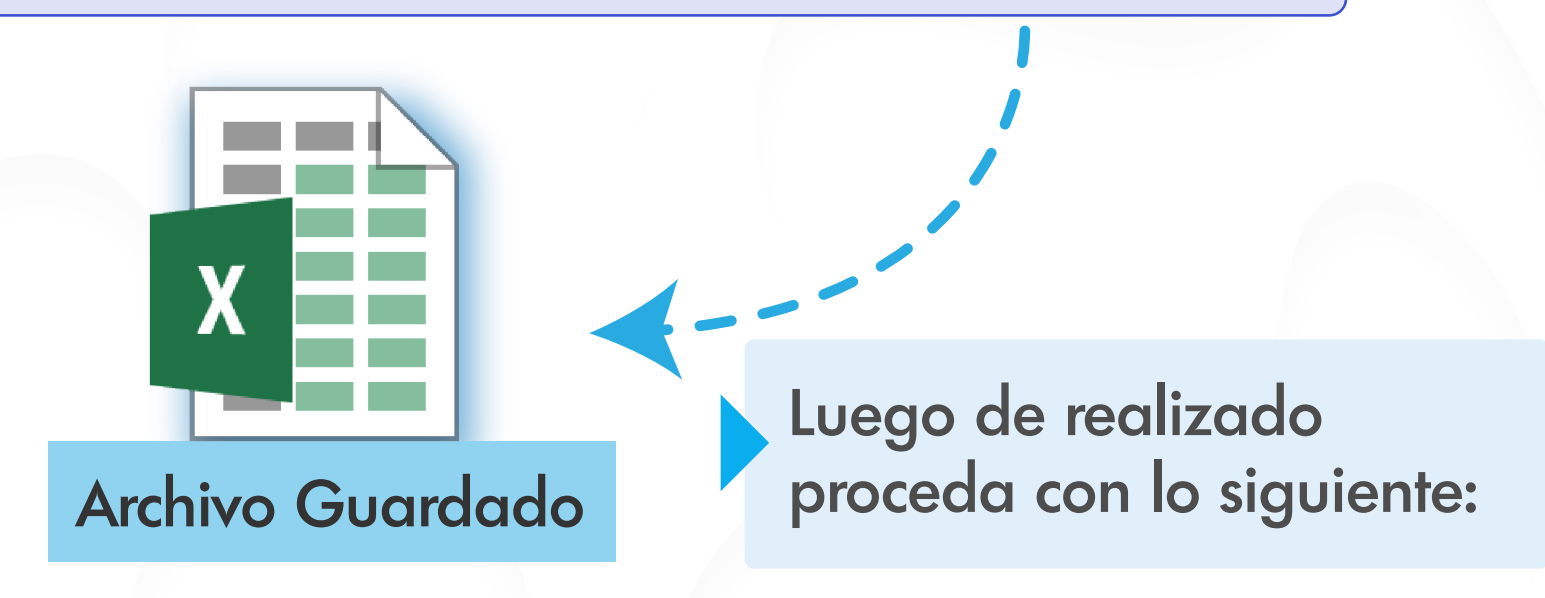

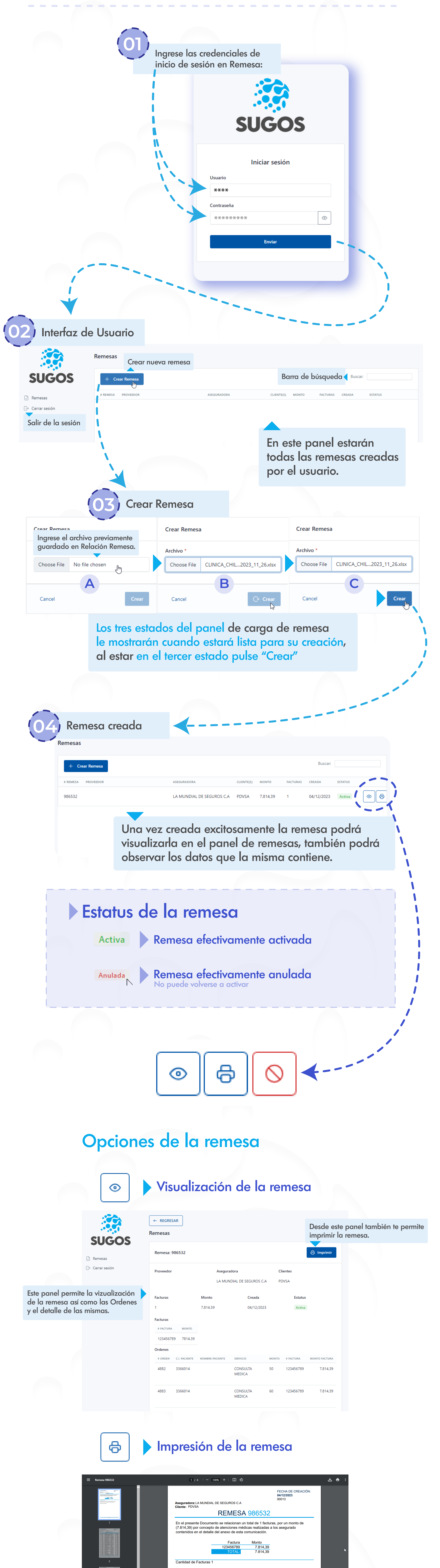

|                    | B<br>The second second se | Agradecemos tomar nota de<br>administrativos que conduzo<br>Departamento de Administraci | lo descrito y proc<br>an al pago de las<br>ón | ceder a iniciar lo | Podrás gue<br>e imprimir                                                               | ardar el PE<br>la remesa | )F de la remes | a |
|--------------------|----------------------------------------------------------------------------------------------------|------------------------------------------------------------------------------------------|-----------------------------------------------|--------------------|----------------------------------------------------------------------------------------|--------------------------|----------------|---|
|                    |                                                                                                    | Anular la re                                                                             | emes                                          | a                  |                                                                                        |                          |                |   |
|                    | Al presionar el botó<br>el sistema arrojará l                                                                                                    | n de "Anular"<br>o siguiente:                                                            |                                               |                    |                                                                                        |                          |                |   |
|                    | <b>reme</b><br>Segure                                                                                                    | sas.interdatos.net sa                                                                    | ys                                            |                    | ок с                                                                                   | ancel                    |                |   |
|                    |                                                                                                    |                                                                                          |                                               |                    | De estar seguro, pulse "ok",<br>de esta forma la remesa<br>quedará en estado "Anulada" |                          |                |   |
| + Crear Remesa     |                                                                                                    |                                                                                          |                                               |                    |                                                                                        | Buscar:                  |                |   |
| # REMESA PROVEEDOR | ASEGU                                                                                                    | RADORA                                                                                   | CLIENTE(S)                                    | MONTO              | FACTURAS                                                                               | CREADA                   | ESTATUS        | 1 |
| 986532             | LA M                                                                                                    | UNDIAL DE SEGUROS C.A                                                                    | PDVSA                                         | 7.814,39           | 1                                                                                      | 04/12/2023               | Anulada        | 0 |

## - Archivo con formato no válido -

- El archivo cargado debe ser XLSX
- SE DEBEN llenar los campos señalados en la Relacion Remesa: (# Remesa - # Factura - Monto de la factura)
- Estado de las Ordenes debe ser Atendido o Soportado.

## De lo contrario, al cargar el archivo generará un error al momento de crear la remesa

Listo! Creación de Remesa realizado correctamente!